## C)

## **Customer Documents**

## Under this section you can store any documents that may be required by your customers.

| / Home / Documentation / Customer Document                    |                                                            |             |                 |                    |      |                |                |               |                 |                              |                |             |        |          |  |
|---------------------------------------------------------------|------------------------------------------------------------|-------------|-----------------|--------------------|------|----------------|----------------|---------------|-----------------|------------------------------|----------------|-------------|--------|----------|--|
| BEXCEL BPDF ▼ FILTER                                          |                                                            |             |                 |                    |      |                |                |               |                 |                              |                |             |        |          |  |
| Job                                                           | No :                                                       | Project/Des | cription :      | Customer           | :    | Work site      | Title          |               | :               | Description                  | :              | Review Date |        |          |  |
| 895                                                           | 6                                                          | Test More S | tuff F          | Purple Submarine L | td   | Under the Sea  | NEW            | RAH SITE PLAN |                 | Site Plan - showing layout o | f new hospital | 08/10/2020  | 6      |          |  |
| Dou                                                           | Double click on any line item to edit or select +ADD NEW.  |             |                 |                    |      |                |                |               |                 |                              |                |             |        |          |  |
| 1.                                                            | 1. Select a Customer or add a new one.                     |             |                 |                    |      |                |                |               |                 |                              |                |             |        |          |  |
| 2.                                                            | . Select a Work site or add a new one.                     |             |                 |                    |      |                |                |               |                 |                              |                |             |        |          |  |
| 3.                                                            | If required select the Job No or add a new one.            |             |                 |                    |      |                |                |               |                 |                              |                |             |        |          |  |
| 4.                                                            | . The Project/Description will auto populate.              |             |                 |                    |      |                |                |               |                 |                              |                |             |        |          |  |
| 5.                                                            | Type in the document Title.                                |             |                 |                    |      |                |                |               |                 |                              |                |             |        |          |  |
| 6.                                                            | If required select a review date – this field is optional. |             |                 |                    |      |                |                |               |                 |                              |                |             |        |          |  |
| 7.                                                            | Туре                                                       | in a Des    | cription f      | for the do         | cume | ent.           |                |               |                 |                              |                |             |        |          |  |
| 8.                                                            | Click                                                      | +ADD F      | ILE.            |                    |      |                |                |               |                 |                              |                |             |        |          |  |
| 9.                                                            | 9. Click 🖫 SAVE.                                           |             |                 |                    |      |                |                |               |                 |                              |                |             |        |          |  |
| 10. Once a document is loaded you can use the Action buttons. |                                                            |             |                 |                    |      |                |                |               |                 |                              |                |             |        |          |  |
|                                                               |                                                            |             |                 |                    |      |                |                |               |                 |                              |                |             |        |          |  |
|                                                               | V Home / Documentation / Customer Document                 |             |                 |                    |      |                |                |               |                 |                              | 9 6            | SAVE @ DELE | D BACK |          |  |
|                                                               | Customer                                                   |             |                 |                    |      |                |                | Work site     |                 |                              |                |             |        |          |  |
| 1                                                             | Purple Submarine Ltd                                       |             |                 |                    |      |                | •              | 0 0           | 2               | Under the Sea                |                |             | •      | •        |  |
|                                                               | Job No                                                     |             |                 |                    |      |                |                |               |                 | Project/Description          |                |             |        |          |  |
| 3                                                             | 8956                                                       |             |                 |                    |      | •              | 0              | 4             | Test More Stuff |                              |                |             |        |          |  |
|                                                               | Title Review Date                                          |             |                 |                    |      |                |                |               |                 |                              |                |             |        |          |  |
| 5                                                             | NEW RAH SITE PLAN                                          |             |                 |                    |      |                | 8/10/2020      |               |                 |                              | × 🛅            |             |        |          |  |
|                                                               |                                                            |             |                 |                    |      |                |                |               |                 |                              |                |             |        |          |  |
| 7                                                             | Site Plan - showing layout of new hospital                 |             |                 |                    |      |                |                |               |                 |                              |                |             |        |          |  |
|                                                               | -                                                          | an one nage |                 |                    |      |                |                |               |                 |                              |                |             |        |          |  |
|                                                               | Docu                                                       | uments      |                 |                    |      |                |                |               |                 |                              |                |             | 8 🧧    | ADD FILE |  |
|                                                               |                                                            |             | Last Modified T | ime Version        | No.  | Title          |                |               | Des             | cription                     | Action         | 1           |        |          |  |
|                                                               |                                                            |             |                 |                    |      |                |                |               |                 |                              | 10             | <b>^</b>    |        |          |  |
|                                                               |                                                            | $\bigcirc$  | 08/10/2020 12:  | 46 1               |      | RAH-Hospital-N | lap-2017-09-12 | 2.pdf         | MA              | AP OF NEW RAH                |                |             | 6 6    | Ê        |  |
|                                                               |                                                            |             |                 |                    |      |                |                |               |                 |                              |                |             |        | •        |  |
|                                                               |                                                            |             |                 |                    |      |                |                |               |                 |                              |                |             |        |          |  |

Documents can be viewed in the Mobile App under <u>Documentation/Customer Documents</u>.

## NOTE:

• Customer, Work site and Job No are all optional fields.

Safetyminder Knowledge Base - Copyright of Trans-Tasman Pty Ltd

May-21